#### BAB IV

#### IMPLEMENTASI DAN PEMBAHASAN SISTEM

#### 4.1 Implementasi Sistem

Sesuai dengan permasalahan yang ada dan rancangan sistem yang dibahas pada bagian sebelumnya maka aplikasi desktop rumahsakit, aplikasi web asuransi, dan web service yang dikembangkan diharapkan mampu menjawab segala permasalahan yang telah diungkapkan sebelumnya dan sesuai target yang ingin dicapai sesuai dengan tujuan penelitian ini.

#### 4.1.1 Web Service

Sesuai dengan perancangannya, di dalam web service yang dikembangkan ini terdapat dua *public function* yang digunakan untuk menghubungkan aplikasi desktop rumahsakit dan aplikasi web asuransi.

*Function* pertama yang terdapat dalam web service yaitu *GetPesertaAsu()* yang digunakan untuk pengambilan data peserta asuransi dari form registrasi aplikasi desktop rumahsakit. Berikut ini tampilan *test mode HTTP POST function GetPesertaAsu()* pada *web browser* :

23

| ←          | ⇒C                       | localhost:212/as_app/as_ws.asmx?op=GetPesertaAsu                            |
|------------|--------------------------|-----------------------------------------------------------------------------|
| <b>B</b> 1 | Web Service              | 🗋 Kepesertaan Asuransi 📋 backup                                             |
| G          | etPese                   | rtaAsu                                                                      |
| ge         | t data pese              | rta jaminan                                                                 |
| Те         | st                       |                                                                             |
|            | To test the<br>Parameter | operation using the HTTP POST protocol, click the 'Invoke' button.<br>Value |
|            | Application              | ID:                                                                         |
|            | KodePeser                | ta:                                                                         |
|            |                          | Invoke                                                                      |

Gambar 4.1 Function GetPesertaAsu Pada Browser

Berikut ini adalah source code dari function GetPesertaAsu() :

```
Public Function GetPesertaAsu(ByVal ApplicationID As String, _
  ByVal KodePeserta As String) As String
  If ApplicationID.ToLower = c_AppID Then
     sSQL = " select * from t_peserta where kode_peserta = '" & _
     KodePeserta & "' "
     If IsNothing(myConn) Then myConn = New
     MySqlConnection(ConnStr)
     Dim sqlAd As MySqlDataAdapter = New MySqlDataAdapter(sSQL,
     myConn)
     Dim dsResult As DataSet = New DataSet()
     sqlAd.MissingSchemaAction = MissingSchemaAction.AddWithKey
      sqlAd.Fill(dsResult, "datapeserta")
     Dim myXML = dsResult.GetXml()
     Return myXML.ToString
     myConn.Close()
  Else
     Return "unauthorized access"
  End If
End Function
```

*Function* kedua pada web service adalah *SendDataBill()* yang digunakan untuk pengiriman data billing pasien dari form registrasi keluar aplikasi desktop rumahsakit. Berikut ini Berikut ini tampilan *test mode HTTP POST function SendDataBill()* pada *web browser* :

| ← → C [ localhost:212/as_app/as_ws.asmx?op=SendDataBill                       |        |
|-------------------------------------------------------------------------------|--------|
| 🗅 Web Service 📄 Kepesertaan Asuransi 🧰 backup                                 |        |
| SendDataBill                                                                  |        |
| send data billing                                                             |        |
| Test                                                                          | ervice |
| To test the operation using the HTTP POST protocol, click the 'Invoke' button |        |
| Parameter Value                                                               |        |
| ApplicationID:                                                                |        |
| KodeReg:                                                                      |        |
| KodePeserta:                                                                  |        |
| NilaiKlaimJasa:                                                               |        |
| NilaiKlaimObat:                                                               |        |
| NamaPasien:                                                                   |        |
| TglKeluar:                                                                    |        |
| Invoke                                                                        |        |

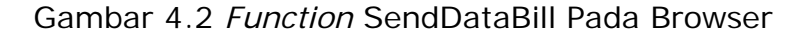

Berikut ini adalah souce code dari function SendDataBill() :

```
Public Function SendDataBill(ByVal ApplicationID As String, _
ByVal KodeReg As String, ByVal KodePeserta As String, _
ByVal BillData As String) As String
If ApplicationID.ToLower = c_AppID Then
sSQL = " select kode_reg " _
& " from t_verifikasi_temp " _
& " where kode_reg = '" & KodeReg & "' "
If IsNothing(myConn) Then myConn = New
MySqlConnection(ConnStr)
```

```
sqlAd = New MySqlDataAdapter(sSQL, myConn)
     dsResult = New DataSet()
      sqlAd.MissingSchemaAction = MissingSchemaAction.AddWithKey
      sqlAd.Fill(dsResult, "data_")
      If dsResult.Tables(0).Rows.Count > 0 Then isUpdate = True
      If Not isUpdate Then
         xCMD = " insert into t_verifikasi_temp (kode_reg,
        kode_peserta, bill_data, tgl_verified) values('" &
         KodeReg & "','" & KodePeserta & "','" & BillData &
         "','')"
     Else
        xCMD = " update t_verifikasi_temp set kode_reg = '" &
        KodeReg & "', " kode_peserta = '" & KodePeserta & "', "
        bill_data = '" & BillData & "', " & " tgl_verified = '' "
         & " where kode_reg = '" & KodeReg & "' "
      End If
      sqlCmd = New MySqlCommand(xCMD, myConn)
      sqlCmd.Connection.Open()
     x = sqlCmd.ExecuteNonQuery
     If x = 0 Then: Return "failed"
     Else: Return "ok"
     End If
  Else
     Return "unauthorized access"
  End If
End Function
```

### 4.1.2 Koneksi Dan Pemanggilan Web Service

Untuk dapat memanggil *function* dalam webservice yang sudah dibangun, pada aplikasi desktop rumahsakit harus didefinisikan URL dari *function* pada web service yang akan digunakan seperti di bawah ini :

xURLKepesertaan="http://localhost:212/as\_app/as\_ws.asmx/GetPeserta
Asu?"

Metode yang digunakan untuk request maupun pengiriman data melalui web service pada aplikasi desktop adalah *HTTP Post.* Sedangkan *class* yang digunakan untuk melakukan koneksi, memasukkan parameter dan value pada *function* yang dibutuhkan untuk *request* data dari web service dari aplikasi desktop adalah *clsHTTP.cls* dengan *script* sebagai berikut :

```
Public Function Post() As String
  Dim httpObj As MSXML2.XMLHTTP: Set httpObj = New MSXML2.XMLHTTP
  Dim x As Long: Dim Body As String
  Call httpObj.Open("POST", pTargetURL, False)
  Call httpObj.setRequestHeader("Content-type", "application/x-
  www-form-urlencoded")
  For x = 1 To m WebVars.Count
     Body = Body & "&" & m_WebVars.Item(x).Name & "=" &
     m_WebVars.Item(x).Value
  Next x
  Body = Mid\$(Body, 2)
  Call httpObj.send(Body)
  Post = Replace(Replace(Trim$(httpObj.responseText), "<",
      "<"), "&gt;", ">")
  Set httpObj = Nothing
End Function
```

## 4.1.3 Form Registrasi Masuk (Aplikasi Desktop)

Implementasi penggunaan web service pada form ini adalah pada saat *user* rumahsakit melakukan *input* nomor peserta jaminan dan melakukan cek data peserta. Berikut ini adalah potongan *script* prosedur yang digunakan untuk melakukan *request* data peserta melalui web service :

```
Private Sub GetDataPesertaAsu(ByVal NoPeserta As String)
  Dim myReg As ISeeRegistry: Set myReg = New ISeeRegistry
  xURLKepesertaan=myReg.GetSettingString(HKEY_CURRENT_USER,C_REGP
  ATH, "URLKepesertaan")
  Set oHTTP = New clsHTTP
  AddParam "ApplicationID", "asu123"
  AddParam "KodePeserta", Trim$(NoPeserta)
  oHTTP.TargetURL = Trim$(xURLKepesertaan): xTemp = oHTTP.Post
  xTemp = GetXMLValue(xTemp, "NewDataSet"): xTemp = Trim$(xTemp)
  If InStr(xTemp, "<datapeserta>") <> 0 Then
  xTempResult = Split(xTemp, "<datapeserta>")
  ReDim xResult(UBound(xTempResult)) As String
  If UBound(xTempResult) <> 0 Then
     Dim oList As frmListPeserta: Set oList = New frmListPeserta
      For i = 0 To UBound(xTempResult)
         With oList
            .AddList GetXMLValue(xTempResult(i), "kode_peserta"),
           GetXMLValue(xTempResult(i), "kode_status_peserta"), _
            GetXMLValue(xTempResult(i), "nama_peserta"), _
            GetXMLValue(xTempResult(i), "kode_pekerjaan"), _
            GetXMLValue(xTempResult(i), "alamat"), _
            GetXMLValue(xTempResult(i), "tgl_lahir"), _
            GetXMLValue(xTempResult(i), "jns_kelamin")
         End With
     Next i
  End If
End Sub
```

#### 4.1.4 Form Registrasi Keluar (Aplikasi Desktop)

Implementasi penggunaan web service pada form ini adalah pada saat *user* rumahsakit melakukan penyimpanan registrasi keluar pasien dengan jaminan asuransi yang bersangkutan. Berikut ini adalah prosedur yang digunakan untuk melakukan pengiriman data billing melalui web service :

```
Private Function SendToVerifikasi(ByVal xKodeReg As String, _
   ByVal xKodePeserta As String, ByVal xTglKeluar As String, _
   ByVal xKlaimJasa As Double, ByVal xKlaimObat As Double, _
   ByVal xNamaPasien As String) As Boolean
   xURLVerifikasi = myReg.GetSettingString(HKEY_CURRENT_USER,
   C_REGPATH, "URLVerifikasi")
   Set oHTTP = New clsHTTP
   AddParam "ApplicationID", "asu123"
   AddParam "KodeReg", xKodeReg
   AddParam "KodePeserta", xKodePeserta
   AddParam "NilaiKlaimJasa", xKlaimJasa
   AddParam "NilaiKlaimObat", xKlaimObat
   AddParam "NamaPasien", xNamaPasien
   AddParam "TglKeluar", xTglKeluar
   oHTTP.TargetURL = Trim$(xURLVerifikasi)
   xTemp = Trim$(oHTTP.Post)
   If InStr(xTemp, ">ok<") > 0 Then
      SendToVerifikasi = True
   Else
      SendToVerifikasi = False
   End If
   Set oHTTP = Nothing
End Function
```

### 4.1.5 Form Input Peserta Asuransi (Aplikasi Web)

Form ini digunakan oleh *user* aplikasi asuransi untuk melakukan *input/edit* data peserta asuransi. File-file yang terlibat dalam form ini adalah *viewpeserta.php, editpeserta.php, simpanpeserta.php,* dan *hapuspeserta.php.* Berikut ini bagian *source code* dari *viewpeserta.php* yang digunakan untuk menampilkan data peserta asuransi :

```
<?php
  require_once 'koneksi.php';
  $sql="select kode_peserta,nama_peserta,
  pst.kode_status_peserta,nama_status_peserta,nama_pekerjaan,
  alamat,tgl_lahir,jns_kelamin from t_peserta pst inner join
  t_status_peserta sta on pst.kode_status_peserta =
  sta.kode_status_peserta inner join
                                     t_pekerjaan pkj on
  pst.kode_pekerjaan = pkj.kode_pekerjaan order by kode_peserta";
  $result=mysql_query($sql);
  echo "";
  $is2=FALSE;
  while ($arr=mysql_fetch_array($result)){
     $is2=!$is2;
     echo "
     if ($is2){
       echo "class='alt'";}
       echo ">";
       echo "".$arr['kode_peserta']."";
       echo "".$arr['nama_peserta']."";
       echo "".$arr['nama_status_peserta']."";
       echo "".$arr['nama_pekerjaan']."";
       echo "".$arr['alamat']."";
       echo "".$arr['tgl_lahir']."";
       echo "".$arr['jns_kelamin']."";
       echo "";
     }
  echo "";
?>
```

Berikut ini bagian *source code* dari *simpanpeserta.php* yang digunakan untuk menyimpan data peserta asuransi :

```
<?php
if($isedit==1){
    $sql="update t_peserta set nama_peserta='$namapeserta',
    kode_status_peserta='$kodestatuspeserta',
    kode_pekerjaan='$kodepekerjaan',
```

```
alamat='$alamat', tgl_lahir='$tgllahir',
      jns_kelamin='$kodejnskelamin'
     where kode_peserta='$kodepeserta'
     and kode_status_peserta='$kodestatuspeserta'";
  } else {
     $sql="insert into t_peserta (kode_peserta, nama_peserta,
     kode_status_peserta, kode_pekerjaan, alamat, tgl_lahir,
      jns_kelamin) values
      ('$kodepeserta','$namapeserta','$kodestatuspeserta',
      '$kodepekerjaan','$alamat','$tqllahir','$kodejnskelamin')";}
  require_once 'koneksi.php';
  if (mysql_query($sql)==NULL){
     die(mysql_error());
  }
  header('location:index.php?modul=viewpeserta');
?>
```

## 4.1.6 Form Verifikasi (Aplikasi Web)

Halaman ini digunakan untuk melakukan proses verifikasi terhadap data billing pasien pada sistem asuransi. File-file yang terlibat dalam form ini adalah *verifikasi.php, doverifikasi.php, simpanverifikasi.php,* dan *cetakverifikasi.php*. Berikut ini adalah bagian *source code* file *verifikasi.php* yang digunakan untuk menampilkan data verifikasi :

```
<?php
```

```
require_once 'koneksi.php';
$sql="select kode_reg, kode_peserta,
    nama_pasien,nilai_klaim_jasa, nilai_klaim_obat, tgl_verified
    from t_verifikasi_temp
    where tgl_keluar >= '".$tglawal."' And tgl_keluar <=
    '".$tglakhir."' ";
if ($statusver=="1") {
    $sql=$sql." and tgl_verified <> '' ";
```

```
} elseif ($statusver=="0") {
    $sql=$sql." and tgl_verified = '' "; }
    $result=mysql_query($sql);
    echo "";
    $is2=true;
    while ($arr=mysql_fetch_array($result)){
       echo "
       $is2=!$is2;
       if($is2){echo "class='alt'";}
       echo ">";
       echo ''.$arr['kode_reg'].'';
       echo "".$arr['kode_peserta']."";
       echo "".$arr['nama_pasien']."";
       echo '<td
       align="right">'.$arr['nilai_klaim_jasa']."";
       echo '<td
       align="right">'.$arr['nilai_klaim_obat']."";
       echo "";
    }
    echo "";
?>
```

Berikut ini bagian *source code* dari *simpanverifikasi.php* untuk menyimpan data hasil verifikasi :

```
<?php
if (($isedit==1) && ($verified!='yes')) {
    $sql="update t_verifikasi_temp set tgl_verified ='' where
    kode_reg='$kodereg'";
} elseif (($isedit==0) && ($verified=='yes')) {
    $sql="update t_verifikasi_temp set
    tgl_verified ='$tglverified' where kode_reg='$kodereg'"; }
?>
```

| ( |                                                                             | Registrasi Masuk                                                                                                    |
|---|-----------------------------------------------------------------------------|----------------------------------------------------------------------------------------------------|
|   | No.Registrasi<br>No. MR<br>Tgl / Jam Masuk<br>Nama Pasien<br>Alamat<br>Kota | BARU       Tgl. Lahir       01-01-3000         Kode       110289223       Verify       Status Nikah       Pekerjaan         Pendidikan       Sex       Gol. Darah       Tgl. MR         1000       Tgl. MR       10-07-2013         Keterangan       Keterangan       Keterangan |
|   | Layanan<br>Instalasi<br>Jaminan                                             | No. Peserta Tarif Registrasi                                                                                                    |
|   | , rom riedis                                                                |                                                                                                    |
|   | Bia                                                                         | aya Registrasi Discount Ba <u>v</u> ar Kekurangan Save Delete E <u>x</u> it                                                                                                    |

## 4.2.1 Registrasi Masuk (Aplikasi Desktop)

Gambar 4.3 Panel Verify pada Form Registrasi Masuk

Dalam form ini, untuk melakukan registrasi pasien peserta jaminan dapat dilakukan dengan menekan tombol *F11* pada isian *No. MR*, akan muncul panel untuk melakukan pengecekan kode peserta asuransi. Jika diisikan kode *110289223* kemudian klik tombol *Verify* maka program akan melakukan request data kepesertaan asuransi dengan parameter *KodePeserta = 110289223* kepada web service. Apabila *request* dijalankan pada browser dengan metode *HTTP Get*, akan ditampilkan data peserta XML seperti ini :

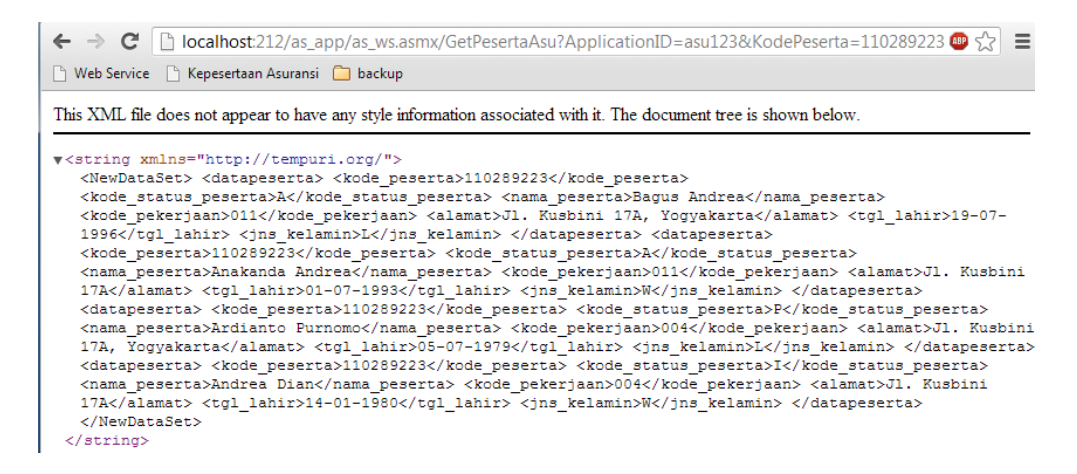

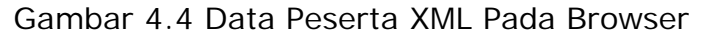

Sedangkan pada aplikasi desktop rumahsakit ini, setelah dilakukan parsing data XML, *value*-nya akan ditampilkan dalam form *List Peserta Asuransi* sebagai berikut :

| <b>€</b>                                                               |                                |        | Registrasi Masuk                                                                      |                                                          |
|------------------------------------------------------------------------|--------------------------------|--------|---------------------------------------------------------------------------------------|----------------------------------------------------------|
| No.Registrasi BA<br>No. MR<br>Tgl / Jam Masuk<br>Nama Pasien<br>Alamat | RU                             |        | Tgl. Lahir 01-0<br>Status Nikah<br>Verify<br>Pekerjaan<br>Pendidikan<br>Pilih Peserta |                                                          |
| Kota                                                                   | Kode<br>110289223<br>110289223 | A<br>A | Nama<br>Bagus Andrea<br>Anakanda Andrea                                               | Alamat<br>Jl. Kusbini 17A, Yogyakarta<br>Jl. Kusbini 17A |
| Layanan I<br>Instalasi Jaminan Ko Medis                                | 110289223                      | P<br>I | Ardianto Purnomo<br>Andrea Dian                                                       | Jl. Kusbini 17A, Yogyakarta<br>Jl. Kusbini 17A           |
| Biaya                                                                  |                                |        |                                                                                       |                                                          |
|                                                                        |                                |        | Exit                                                                                  |                                                          |

Gambar 4.5 Form List Peserta Asuransi

Apabila nama pasien yang akan berobat memang muncul pada Form List Peserta Asuransi seperti gambar di atas, berarti benar terdaftar memang pasien sebagai anggota atau tertanggung pada asuransi yang bersangkutan, tetapi apabila nomor peserta yang diisikan tidak terdaftar, maka program akan menampilkan message bahwa pasien belum terdaftar di asuransi bersangkutan. Dan apabila kita pilih salah satu nama sesuai pasien yang akan berobat dari Form List Peserta Asuransi, maka data-data kepesertaan tersebut akan secara otomatis diisikan ke dalam Form Registrasi Masuk untuk diproses lebih lanjut.

| Ð               | Re                            | egistrasi | Masuk           |             |                  | X             |  |
|-----------------|-------------------------------|-----------|-----------------|-------------|------------------|---------------|--|
|                 |                               |           |                 |             |                  |               |  |
| No.Registrasi   | BARU                          |           | Tgl. Lahir      | 05-07-1979  | ]                |               |  |
| No. MR          | BARU                          |           | Status Nikah    | 2 KAWIN     |                  |               |  |
| Tgl / Jam Masuk | 10-07-2013 10:38:42           |           | Pekerjaan       | 004 PEGAW   | AI SWASTA        |               |  |
| Nama Pasien     | ARDIANTO PURNOMO              |           | Pendidikan      | 5 TAMAT SI  | MTA              |               |  |
| Alamat          | JL. KUSBINI 17A, YOGYAKARTA   |           | Sex             | LAKI-LA     | KI Gol. Darah    |               |  |
|                 |                               |           | Tgl. MR         | 10-07-2013  | ]                |               |  |
| Kota            |                               |           | Keterangan      | 1           |                  |               |  |
|                 |                               |           |                 |             |                  |               |  |
| Lavanan         | LY001 UMUM                    |           | No. Peserta     | 110289223P  |                  |               |  |
| Instalasi       | RAWAT JALAN                   |           | Tarif Registras | i 05 UMUM - | PPA              |               |  |
| Jaminan         | 000 GUARD INSURANCE           |           | -               |             |                  |               |  |
|                 |                               |           |                 |             |                  |               |  |
| Ko Medi         | 5 Detil Tarif                 | Nilai     | Diskon          | Total       |                  |               |  |
| ▶ 001 00018     | JASA DOKTER<br>ISHAK, DR      | 8,00      | 0 0             | 8,000       |                  |               |  |
| 002             | JASA KLINIK                   | 2,00      | 0 0             | 2,000       |                  |               |  |
|                 |                               |           |                 |             |                  |               |  |
| Bi              | aya Registrasi 10,000 Discour | nt        | Bayar           |             | Kekurangan       | 10,000        |  |
|                 |                               |           |                 | <u>S</u> av | e <u>D</u> elete | E <u>x</u> it |  |

Gambar 4.6 Form Registrasi Masuk Dengan Data

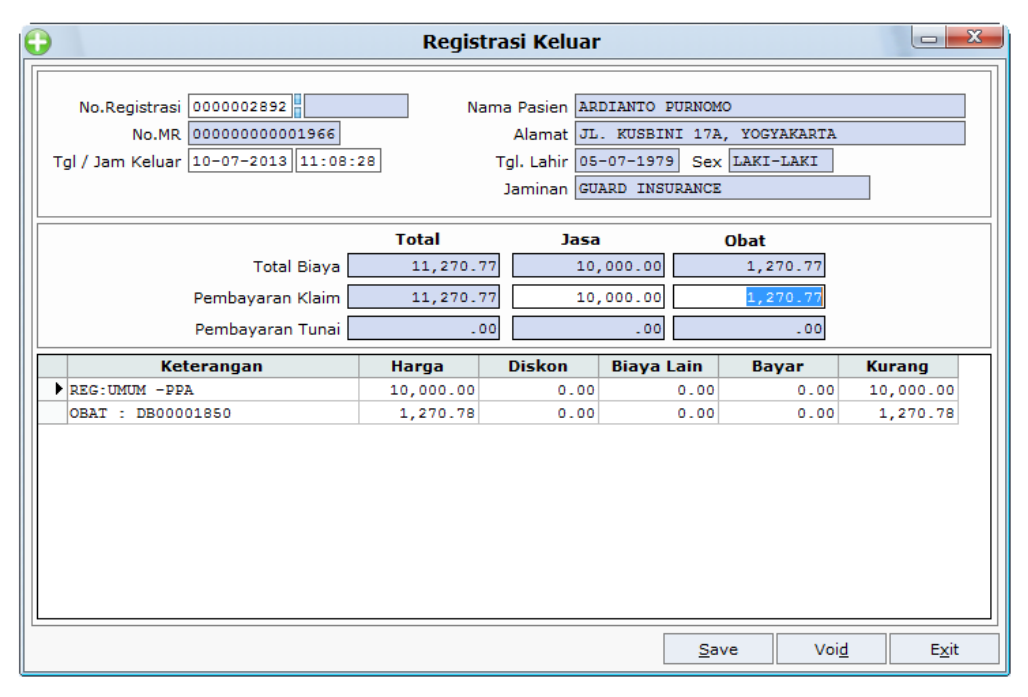

## 4.2.2 Registrasi Keluar (Aplikasi Desktop)

Gambar 4.7 Form Registrasi Keluar

Form ini digunakan untuk melakukan proses registrasi keluar (pembayaran) pasien. Semua data billing pasien, baik itu tindakan maupun obat akan ditampilkan pada form ini. Pada saat pasien merupakan peserta asuransi bersangkutan dan ada nilai klaim, maka pembayaran akan ditagihkan melalui klaim ke asuransi tersebut.

Pada saat dilakukan proses penyimpanan dengan menekan tombol *Save*, makan sistem akan secara otomatis mengirimkan data billing tersebut kepada web service untuk keperluan verifikasi.

| Edit Data pe   | eserta                         |
|----------------|--------------------------------|
| Kode           | 110289330                      |
| Nama           | Eka Yulianti                   |
| Status Peserta | Istri 💌                        |
| Pekerjaan      | Ibu Rumah Tangga 💌             |
| Alamat         | JI. Wirobrajan 202, Yogyakarta |
| Jenis Kelamin  | Wanita 💌                       |
| Tgl. Lahir     | 09-03-1977                     |
|                | Simpan Batal                   |

## 4.2.3 Input Data Peserta (Aplikasi Web)

Gambar 4.8 Form Input Data Peserta

Halaman ini digunakan untuk melakukan penambahan data kepesertaan asuransi baru maupun melakukan pengeditan data peserta yang sudah ada

# 4.2.4 Verifikasi (Aplikasi Web)

| eriode : 01-07-2013 is/d 25-07-2013 Status Semua data 🔹 List Data |             |                  |            |            |            |  |  |
|-------------------------------------------------------------------|-------------|------------------|------------|------------|------------|--|--|
| No. Kunjungan                                                     | No. Peserta | Nama Pasien      | Klaim Jasa | Klaim Obat | Verifikasi |  |  |
| 0000002896                                                        | 110289223P  | ARDIANTO PURNOMO | 31350.00   | 31350.00   | <b>V</b>   |  |  |
| 000002894                                                         | 110289223A  | ANAKANDA ANDREA  | 78950.00   | 78950.00   |            |  |  |
| 000002898                                                         | 110289123P  | BAMBANG WIDJAJA  | 100150.00  | 8993.00    |            |  |  |
| 000002899                                                         | 1102892001  | ENDANG SUSANTI   | 31900.00   | 556.50     |            |  |  |
| 0000002900                                                        | 110289202A  | CHRISTIAN AJI W  | 41200.00   | 1974.00    |            |  |  |
| 000002901                                                         | 110289301A  | MUH ZIDAN        | 42500.00   | 8969.63    |            |  |  |
| 000002902                                                         | 110289333A  | BAMBANG W        | 70850.00   | 9366.75    |            |  |  |

Gambar 4.9 Form List Verifikasi Data Billing

Halaman ini digunakan oleh *user* asuransi untuk melakukan verifikasi terhadap klaim biaya billing pasien. Data yang ditampilkan pada halaman ini merupakan hasil *generate* otomatis dari proses registrasi keluar aplikasi desktop rumahsakit melalui web service.

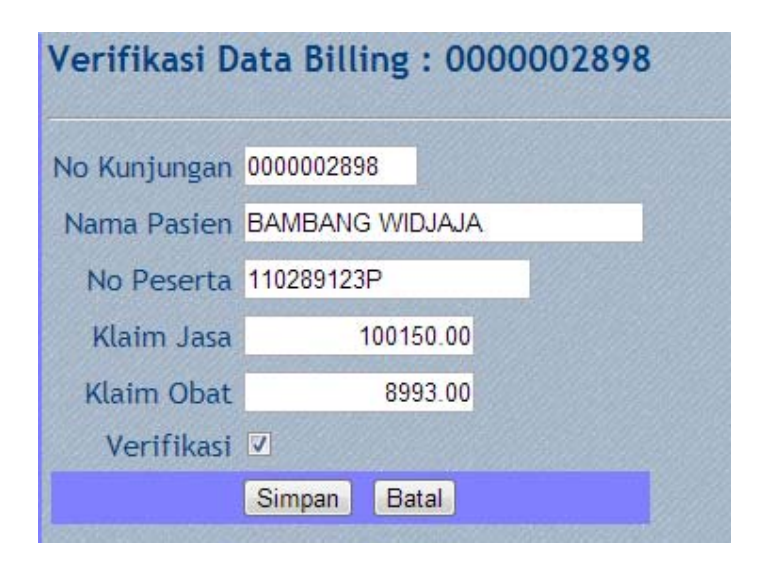

Gambar 4.10 Form Verifikasi Per Pasien

Untuk melakukan proses verifikasi dilakukan dengan melakukan klik *checkbox* pada kolom *Verifikasi*, maka akan tampil halaman verifikasi per pasien seperti gambar di atas.